## 情報BOX V6 蔵書一括削除の手順

削除した蔵書は元に戻せません。作業前に必ずバックアップを作成してください。 [システム管理]→[データバックアップ]→参照先を指定して[データベースバックアップ]

| ■装備処理                                                                                                    | ログアウト                                                                                |                                         |
|----------------------------------------------------------------------------------------------------|--------------------------------------------------------------------------------------|-----------------------------------------|
|                                                                                                    | 装備処理を                                                                                | クリックします。                                |
| ■ 蔵書引当·更新                                                                                                    | •                                                                                    |                                         |
| 蔵書テキスト取込(一括)                                                                                                    | •                                                                                    |                                         |
| 蔵書バーコード印刷                                                                                                    | •                                                                                    |                                         |
| 装備品印刷                                                                                                    |                                                                                      |                                         |
| 蔵書一括変更                                                                                                    | 装備処理を                                                                                | クリックします。                                |
| KSNOキーワード再引当                                                                                                    |                                                                                      |                                         |
| 1售報BOX V6.0.54                                                                                                    |                                                                                      |                                         |
| 蔵書一括変更           第8885,27)           第8885,27)           第8895,27)           第8895,27)           第8895,27)           第8895,27)           第8995,27)           第8995,27)           第8995,27)           第8995,27)           第8995,27)           第8995,27)           第8995,27)           第8995,27)           第8995,27)           第8995,27)           第995,27)           第995,27)           第995,27)           第995,27)           第995,27)           第995,27)           第995,27)           第995,27)           第995,27)           第995,27)           第995,27) <th><ul> <li>とさらにす</li> <li>「選択した症</li> <li>蔵書が既に</li> </ul></th> <th>蔵書一覧]を確認し<br/>表示されていたら</th>                                                                                                    | <ul> <li>とさらにす</li> <li>「選択した症</li> <li>蔵書が既に</li> </ul>                             | 蔵書一覧]を確認し<br>表示されていたら                   |
| 書名・副書名<br>(新方一致)<br>受入日<br>ノノ_ (注) ~ ノノ、(注)<br>変称日<br>ノノ_ (注) ~ ノノ、(注)<br>変形日<br>ノノ_ (注) ~ ノノ、(注)<br>変形日<br>(方) ~ (ノノ、(注)<br>(方) ~ (月)<br>(方) ~ (月)<br>(月)<br>(方) ~ (月)<br>(方) ~ | リストの全                                                                                | 削除をします。                                 |
| 総天処理は _/ ビン _ ビン _ ビン<br>最終点放日 _/ ビン - ビン ご<br>NDC先販文子                                                                                                    | 「リスト全能                                                                               | 削除]をクリックします。                            |
| ご 紛失本を対象に加える         設定         解除           」除種本を対象に加える         設定         解除           」 深神リストに追加         運物リストから利用         技術ストから利用                                                                                                    | [はい]を<br>クリックし                                                                       | <i>,</i> ます。                            |
| 党人         禁事         読書書等         158010行         158013行         158013行         ホのタイトル           制師         2015/10/08         3000012042         4591133338         9784591133330         重い本                                                                                                    | 28世紀11年<br>場所<br>第月日<br>28世代<br>2月日<br>2月日<br>2月日<br>2月日<br>2月日<br>2月日<br>2月日<br>2月日 | <b>ス</b><br>にもよろしいですか?                  |
|                                                                                                    |                                                                                      | <u></u>                                 |
|                                                                                                    | - <sup>- 活実更の実行</sup> [登録日]で<br>します。                                                 | 蔵書を登録した日を指定                             |
| KG 10 反 C     KG 2 0 0 0 0 0 0 0 0 0 0 0 0 0 0 0 0 0 0                                                                                                    | 働えば、20     は2015/6     を指定しま                                                         | 015/6/2に登録した場合<br>5/2~2015/6/2の期間<br>す。 |
|                                                                                                    | テキスト取<br>る場合は、<br>もできます                                                              | 込などで連番登録してい<br>蔵書番号で指定すること<br>。         |
| ご 細夫本を打象に加える         設 定 解降           ご 静睡本を打象に加える         設 定 解降           ご 静睡本を打象に加える         設 定 解降           2 彼切えんた: 追加         選択リストから削除           2 彼切えんた: 追加         選択リストから削除           2 彼切えんた: 追加         選択リストから削除           2 彼死した素金 午覧 (行をグルクリックするとその本を単位で編集できます           2 使         敷帯 蔵書香号 ISBN10桁           1 SBN13府         本のタイトル                                                                                                    | [除籍本をx<br><sup>援保険 04</sup><br><sup>援所</sup>                                         | 対象に加える]にチェック。                           |
|                                                                                                    | [選択リス]<br>す。                                                                         | ~に追加]をクリックしま                            |
| 131.6.80                                                                                                    |                                                                                      |                                         |
| 7/2 L 王 H)体                                                                                                    |                                                                                      |                                         |

## 情報BOX V6 蔵書一括削除の手順

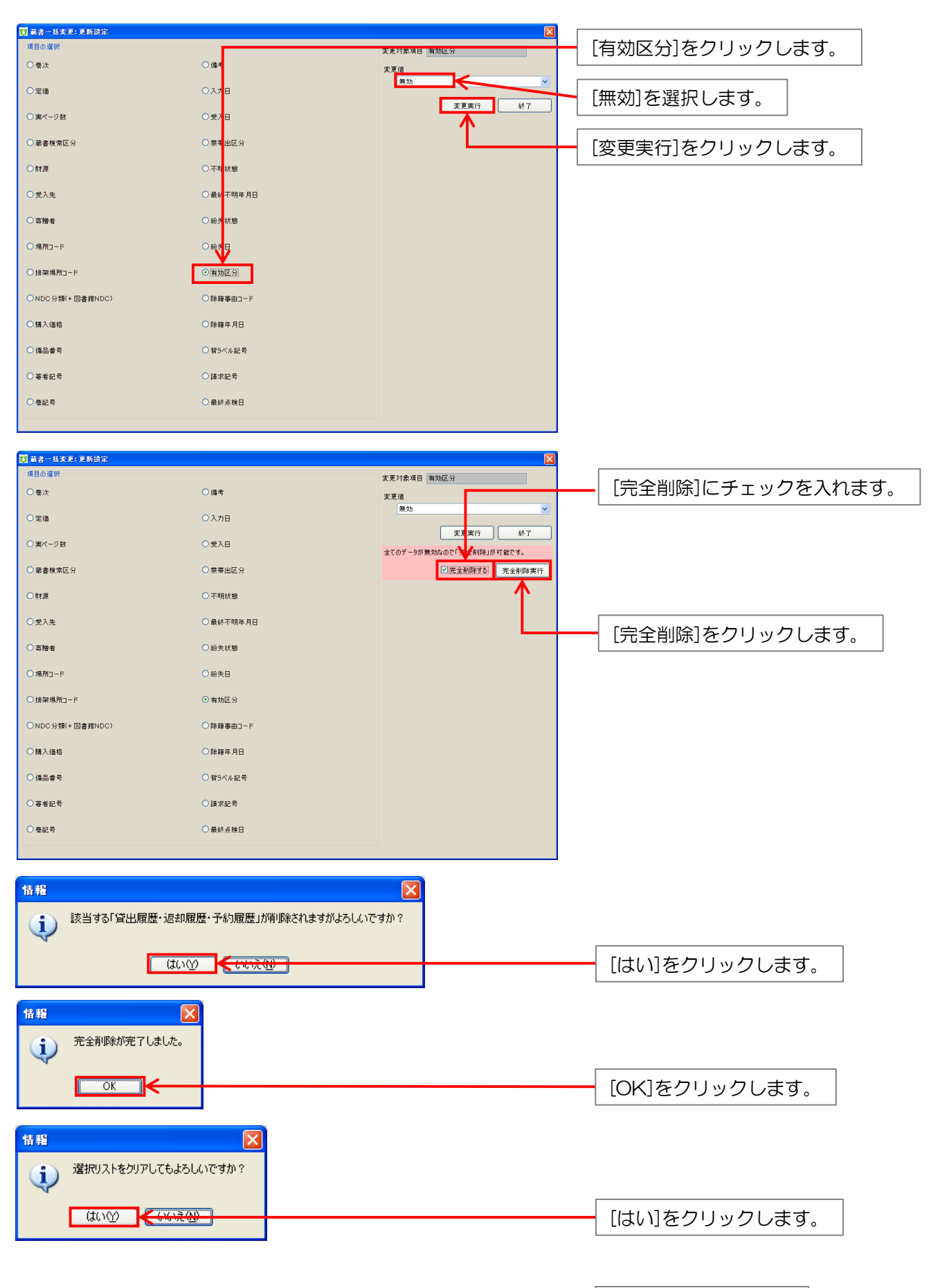